Purpose: Use this job aid to modify a commitment on an account in the FPL Assist Web Portal.

|         | Please en                  | Retrieve<br>er the information<br>bill acc              | Bill Account<br>below. Do not enter<br>ount number.  | t<br>dashes in the              |                 |           |   |
|---------|----------------------------|---------------------------------------------------------|------------------------------------------------------|---------------------------------|-----------------|-----------|---|
|         | <b>D</b> ( I               |                                                         |                                                      |                                 |                 |           |   |
|         | Enter                      | last name.                                              |                                                      |                                 |                 |           |   |
|         | Account Number (10 digits) |                                                         |                                                      |                                 |                 |           |   |
|         |                            | By entering acc<br>hat you have th<br>release of inform | ount retrieval data<br>le customer's auth<br>nation. | , you confirm<br>orization for  |                 |           |   |
|         |                            | со                                                      | NTINUE                                               |                                 |                 |           |   |
|         |                            | c                                                       | ANCEL                                                |                                 |                 |           |   |
|         | Retrieve Account           | vi                                                      | ew Bill                                              | Enter Commitment                | Re              | eview     |   |
| Acc     | ount Informatio            | on                                                      |                                                      | 2                               | View Commitment | History > |   |
| Bill Ac | count 43210                | Account Name<br>FPL Customer                            | Se<br>12                                             | rvice Address<br>23 Customer Ln | Payment Extens  | •         |   |
| 50700   |                            | The sould like                                          |                                                      |                                 |                 |           | 8 |
|         |                            | Co                                                      | mmitment                                             | History                         |                 |           |   |
|         | Funding Type               | Status                                                  | Setup Date                                           | Expire Date                     | Amount          | Details   |   |
|         | EHEAP 3                    | ACTIVE                                                  | Oct 24, 2017                                         | Apr 18, 2016                    | \$231.61        | ~         |   |
|         |                            |                                                         |                                                      |                                 |                 |           |   |

| Step | Actions for Modifying a Commitment on an Account                                                                                   |
|------|----------------------------------------------------------------------------------------------------|
| 1    | Retrieve customer's account                                                                                                    |
| 2    | Click View Commitment History<br>Result: Commitment History window displays                                                        |
| 3    | <b>Click</b> blue Active commitment link for commitment that needs to be modified <b>Result:</b> Modify Commitment window displays |

**Important:** A commitment can only be **modified one time**. If it has already been modified, the message below will appear after clicking on the blue active link. This commitment will **not be able** to be modified.

Contact your area manager for assistance.

| <b>FPL Propriet</b> | ary &       |
|---------------------|-------------|
| Confidential        | Information |

Purpose: Use this job aid to modify a commitment on an account in the FPL Assist Web Portal.

| 100/10 \$100.00 |  |  |
|-----------------|--|--|
| EXPIRE DATE     |  |  |
| Dec 18, 2017    |  |  |
| AGENCY REP      |  |  |
| Test Rep        |  |  |
| •               |  |  |
| \$1,976.67 😢    |  |  |
| \$1,976.67      |  |  |
| \$1,919.78      |  |  |
| 0               |  |  |
| _2              |  |  |
| \$200.00        |  |  |
|                 |  |  |
|                 |  |  |

| Step | Actions for Modifying a Commitment on an Account (cont.)        |  |  |  |  |  |
|------|-----------------------------------------------------------------|--|--|--|--|--|
| 1    | Use image above for steps 1-4<br>Revise funding type, if needed |  |  |  |  |  |
| 2    | Revise commitment amount, if needed                             |  |  |  |  |  |
| 3    | Enter reason for editing commitment                             |  |  |  |  |  |
| 4    | Select Update to update commitment and move to the next step    |  |  |  |  |  |
| 5    | Review commitment and click Submit                              |  |  |  |  |  |
| 6    | Print Commitment Agreement letter                               |  |  |  |  |  |

Purpose: Use this job aid to modifying agency commitments in the FPL Assist Web Portal.

|   |                                  | Wideward, Dote<br>For Assist Portar | Commitment              | s 🖉 Reports 🤇                                                                          | B Prodis 🔗           | Hulp 🗲 Log Out |           |
|---|----------------------------------|-------------------------------------|-------------------------|----------------------------------------------------------------------------------------|----------------------|----------------|-----------|
|   | E                                | Enter New                           |                         | Active                                                                                 | 0                    | Pending        |           |
|   |                                  | Batch                               | E                       | Multi Extend                                                                           |                      |                |           |
|   |                                  |                                     | Pease enter the         | information below. Do not enter<br>bill account number.<br>ound Number<br>donts of SSN | dashes in the        |                |           |
|   | EPL Welco                        | me, Debbie<br>st Portal             | Commitments             | Reports                                                                                | Profile              | Help           | Cog Out   |
|   | Transmitte                       | al Report                           |                         |                                                                                        |                      |                | Print All |
|   |                                  | Plea                                | ase select a Funding Ty | pe and Date paramete                                                                   | ers from the options | below.         |           |
| 3 | <ul> <li>Funding Type</li> </ul> | Funding Type                        | •                       |                                                                                        |                      |                |           |
| 4 | Sotup Date                       | From Date                           | 5 10 0                  | Date                                                                                   | 6 SEAR               | CH CLEAR       |           |
|   | Name                             | Funding Type                        | Setup Date              | Expiration Date                                                                        | Amour                | t Agreemen     | t Detail  |

| Step | Actions for Modifying Agency Commitments                                                                           |
|------|----------------------------------------------------------------------------------------------------|
| 1    | Select Commitments from menu<br>Result: Commitment menu is displayed                                               |
| 2    | Select Active card<br>Result: Transmittal Report is displayed                                                      |
| 3    | <b>Click</b> Funding type drop-down arrow to select funding type<br><b>Result:</b> Funding types will be displayed |
| 4    | Select Setup From Date from calendar<br>Note: This is the starting setup date of commitments you want to view      |
| 5    | Select Setup to Date from calendar<br>Note: This is the ending setup date of commitments you want to view          |
| 6    | Click Search to execute search<br>Result: Active commitments for your agency are displayed                         |

Purpose: Use this job aid to modifying agency commitments in the FPL Assist Web Portal.

| To request a commu                  | ment extension, prease | Cleck on the costonie | a name. In costomer is in | or engine, you will | In the sole to cark. |        |
|-------------------------------------|------------------------|-----------------------|---------------------------|---------------------|----------------------|--------|
| Funding Type EHEAP                  | •                      |                       |                           |                     |                      |        |
| Setup Date 07/30/2017               |                        | 10/26/2017            | s 🔊                       | EARCH CLE           | AR                   |        |
| Displaying 32 records with \$9,364. | 67 in total commitment | 15                    |                           |                     |                      |        |
|                                     |                        | < 1                   | 2 >                       |                     |                      |        |
| Name                                | Funding Type           | Setup Date            | Expiration Date           | Amount              | Agreement            | Detail |
| TYLER C MULLIS                      | EHEAP                  | Oct 19, 2017          | Dec 18, 2017              | \$600.00            | B                    | ~      |
| ABC CUSTOMER                        | EHEAP                  | Oct 19, 2017          | Dec 18, 2017              | \$100.00            | B <                  | 3 -    |
| ABC CUSTOMER                        | EHEAP                  | Oct 20, 2017          | Dec 19, 2017              | \$1,029.54          | ß                    | *      |
| ABC CUSTOMER                        | EHEAP                  | Oct 20, 2017          | Apr 4, 2016               | \$23.00             | ß                    | •      |
| ABC CUSTOMER                        | EHEAP                  | Oct 20, 2017          | Apr 4, 2016               | \$100.00            | ß                    | •      |
| ABC CUSTOMER                        | EHEAP                  | Oct 23, 2017          | Apr 15, 2016              | \$100.00            | ß                    | •      |
| ABC CUSTOMER                        | EHEAP                  | Oct 23, 2017          | Apr 15, 2016              | \$200.00            | ß                    | •      |
| ABC CUSTOMER                        | EHEAP                  | Oct 23, 2017          | Apr 15, 2016              | \$300.00            | ß                    | •      |
| ABC CUSTOMER                        | EHEAP                  | Oct 23, 2017          | Apr 15, 2016              | \$100.00            | ß                    | •      |
| ABC CUSTOMER                        | EHEAP                  | Oct 23, 2017          | Apr 15, 2016              | \$899.99            | ß                    | •      |
| ABC CUSTOMED                        | FHFAD                  | Oct 24, 2017          | Ary 18, 2016              | \$0.01              | n                    |        |
| F                                   | lequest C              | ommitm                | ent Exten                 | sion                | (                    | Xose 😦 |
| Are you sure you w                  | vant to request        | a 30 day expira       | ition date extens         | ion for this co     | mmitment?            |        |
|                                     | 1                      | 78380274              | A6                        |                     |                      |        |
|                                     |                        | 10300311              | 40                        |                     |                      |        |

| Step | Actions for Modifying Agency Commitments (cont.)            |
|------|-------------------------------------------------------------|
| 4    | Click on blue active link for account that will be modified |
| 1    | Result: Request Commitment Extension window is displayed    |
| 2    | Select submit to extend expiration date for 30 days         |
| 3    | Print Commitment Agreement Letter                           |

**Important:** A commitment can only be **modified once.** If it has already been modified, the link for the customer's name will be in grey and will not be an active link.

This commitment will **not be able** to be modified. Contact your Area Manager for assistance.

Purpose: Use this job aid to modify multiple active commitments in the FPL Assist Web Portal.

| E         | Enter New      |                        | E 4:00                       |                     | Ë | Pending |  |
|-----------|----------------|------------------------|------------------------------|---------------------|---|---------|--|
| <b>1</b>  | Batch          |                        | Multi Extend                 | •                   |   |         |  |
|           |                |                        |                              |                     |   |         |  |
|           |                |                        |                              |                     |   |         |  |
| Expiratio | n Report       |                        |                              |                     |   | PIREAR  |  |
| Expiratio | n Report<br>Pe | ase select a Funding   | Type and Date parameters the | m the options below |   | PrecAll |  |
| Expiratio | n Report<br>Pe | ase select a Funding 1 | Type and Cate parameters the | m the options below |   | Prez Ad |  |

| Step | Actions for Modifying Multiple Agency Commitments                                                                                     |
|------|----------------------------------------------------------------------------------------------------|
| 1    | Select Commitments<br>Result: Commitment menu is displayed                                                                            |
| 2    | Select Multi Extend<br>Result: Expiration Report is displayed                                                                         |
| 3    | Click dropdown arrow to select funding type<br>Result: Funding types will be displayed                                                |
| 4    | <b>Select</b> Expiration From Date from calendar<br><b>Note:</b> This is the starting expiration date of commitments you want to view |
| 5    | Select Expiration to Date from calendar<br>Note: This is the ending expiration date of commitments you want to view                   |
| 6    | <b>Click</b> Search to execute search<br><b>Result:</b> Commitments for your agency are displayed in order of expiration date         |

Purpose: Use this job aid to modify multiple active commitments in the FPL Assist Web Portal.

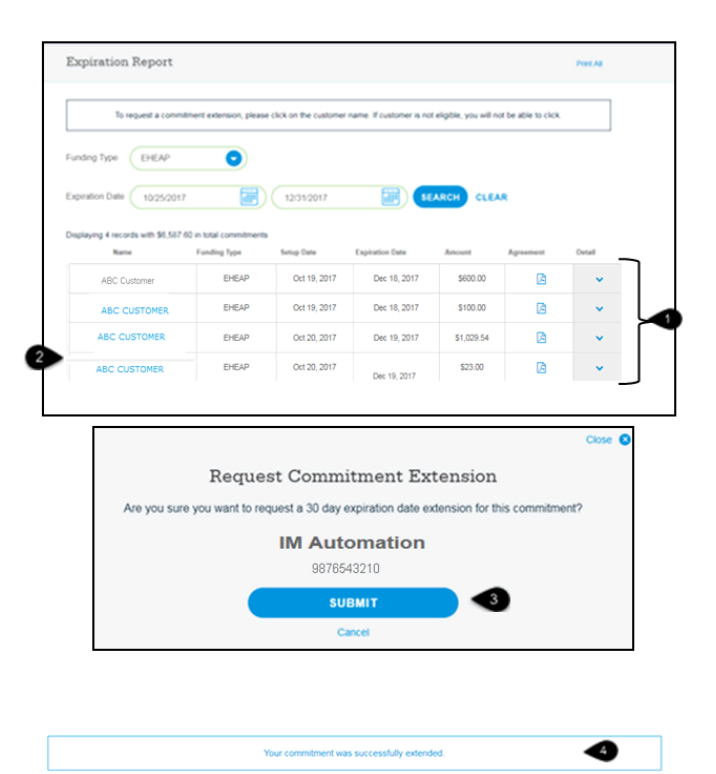

| Step | Actions for Modifying Multiple Agency Commitments (cont.)                                                                             |
|------|----------------------------------------------------------------------------------------------------|
| 1    | View commitment expiration dates and details                                                                                          |
| 2    | <b>Click</b> on blue active link for account that will be modified<br><b>Result:</b> Request Commitment Extension window is displayed |
| 3    | Select submit to extend expiration date for 30 days                                                                                   |
| 4    | Successful commitment message is displayed                                                                                            |
|      | Repeat steps 1–3 until all commitments are complete                                                                                   |

**Important:** A commitment can only be **modified once.** If it has already been modified, the link for the customer's name will be in grey and will not be an active link.

This commitment will **not be able** to be modified. Contact your Area Manager for assistance.

| FPL Proprietary &               |
|---------------------------------|
| <b>Confidential Information</b> |